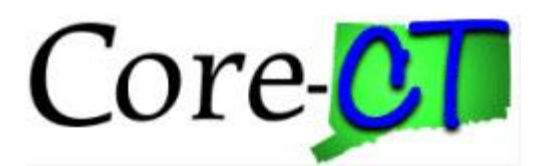

# **Turning on Screen Reader Mode**

### Log into Core-CT as you normally would

| Core-CT                                  |                                                                                  | Core-CT Home Page   Core-CT Agency Security Liaisons Support Website   Contact Core-CT   HELPI                                                                                                    |
|------------------------------------------|----------------------------------------------------------------------------------|----------------------------------------------------------------------------------------------------|
|                                          | ۷                                                                                | Velcome to CORE-CT, OCI UATU Environment                                                                                                    |
| 6                                        | Log Into Core-CT User Id Password Sign In I Forgot My PasswordI I Cannot Log In. | Teachers Retirement System Project       Image: Constraint of the system project of the system project of the syst |
| You are accessing a computer owned by th | e State of Connecticut. This system contains                                     | s Government information that is restricted to authorized users ONLY. Unauthorized access or misuse of the data contained herein is prohibited and may subject the individual to criminal                                                                                                    |
|                                          |                                                                                  | Copyright © 2000, 2014, Oracle and/or its affiliates. All rights reserved.                                                                                                    |

## Click the three-dot ellipsis in the top right of the page

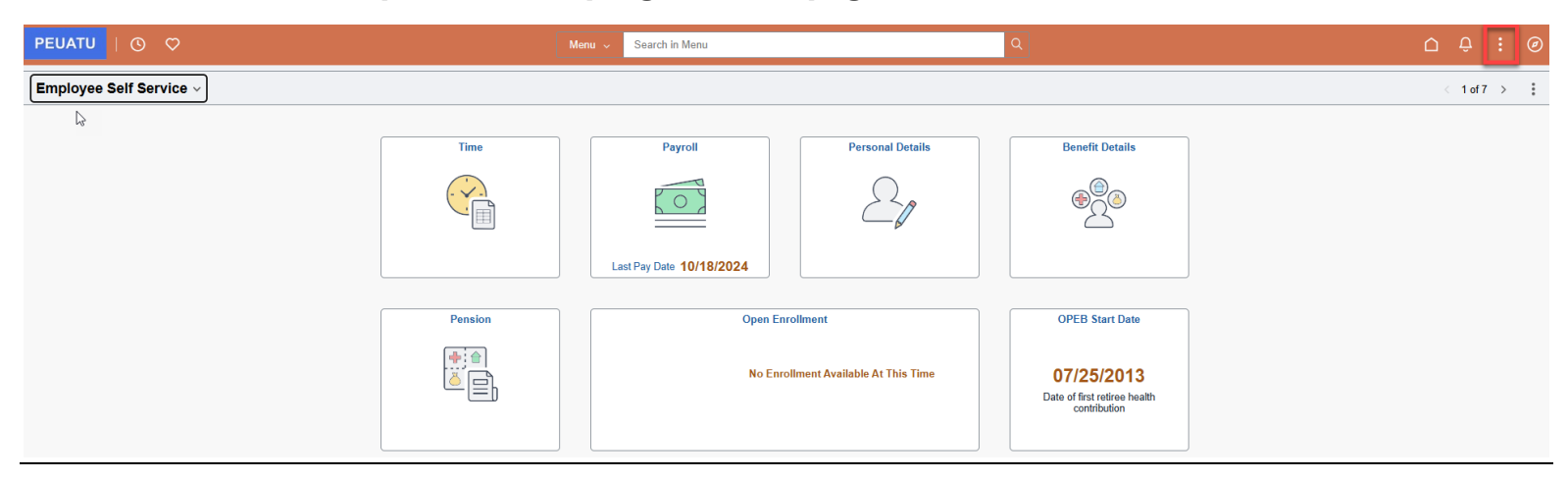

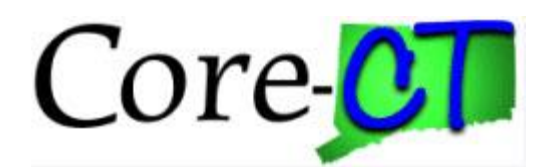

### **Click on My Preferences**

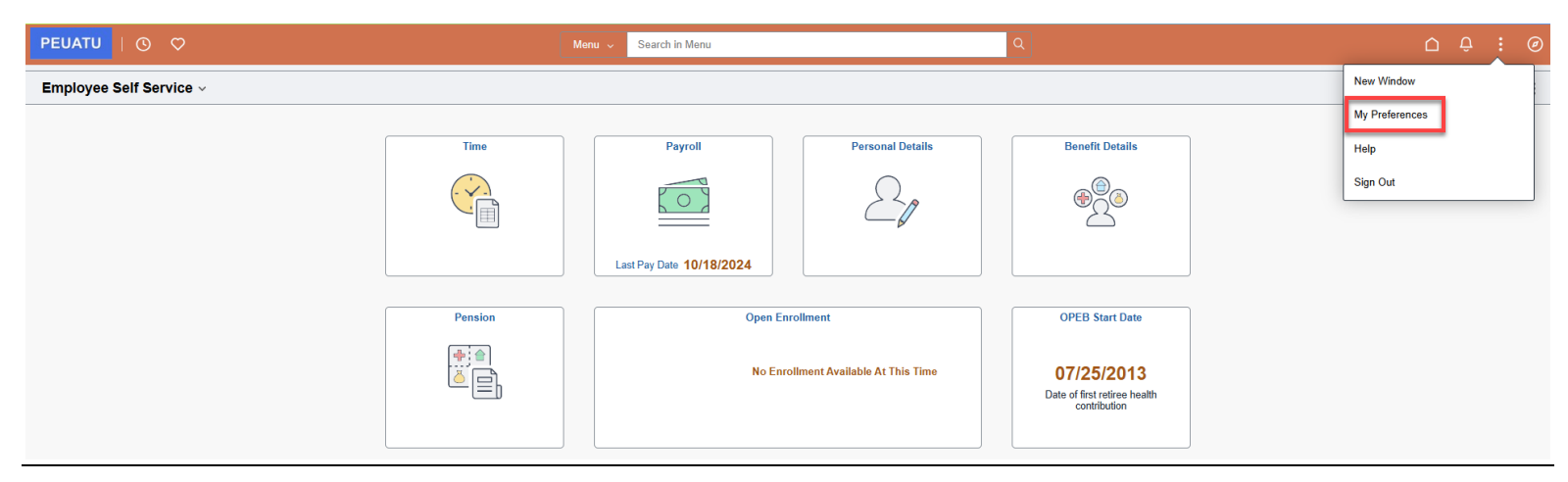

### Click on Accessibility Layout and select Screen Reader Mode On

| $\leftarrow$   O $\heartsuit$   | Q. Search in Menu                                                                                                | 0 ÷ : © |
|---------------------------------|----------------------------------------------------------------------------------------------------|---------|
| My Preferences                  |                                                                                                    |         |
| General Settings                |                                                                                                    |         |
|                                 |                                                                                                    | Save    |
| ✓ General Options               |                                                                                                    |         |
|                                 | Accessibility Layout Screen reader mode off  Multi Language Entry No Spell Check Dictionary Use session language |         |
| > Regional Settings             |                                                                                                    |         |
| > System & Application Messages |                                                                                                    |         |
| > Navigation Personalizations   |                                                                                                    |         |
| > Advanced Settings             |                                                                                                    |         |

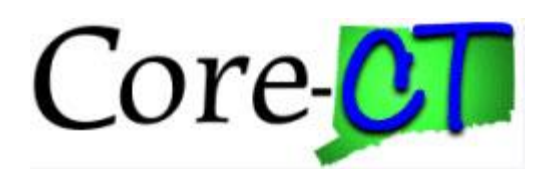

A pop-up message lets you know that you are changing the screen reader mode, Click Ok

| $\leftarrow \mid \odot  \heartsuit$ | Q. Search in Menu                                                                                               | ∩ ÷ ? ∅               |
|-------------------------------------|----------------------------------------------------------------------------------------------------|-----------------------|
| My Preferences                      |                                                                                                    |                       |
| General Settings                    |                                                                                                    |                       |
|                                     |                                                                                                    | Restore Defaults Save |
| ✓ General Options                   |                                                                                                    |                       |
|                                     | Accessibility Layout Screen reader mode on 👻                                                                    |                       |
|                                     | Multi Language Entry 🔲 No                                                                                       |                       |
|                                     | Spell Check Dictionary Use session language                                                                     |                       |
| > Regional Settings                 |                                                                                                    |                       |
| > System & Application Messages     |                                                                                                    |                       |
| > Navigation Personalizations       | You are changing the screen reader mode                                                                         |                       |
| > Advanced Settings                 | When you save your preferences, you will be sent to a confirmation page in order to activate the mode selected. |                       |
|                                     | ОК                                                                                                    |                       |

#### Once Screen Reader Mode On has been selected, click Ok

| $\leftarrow$   $\odot$ $\heartsuit$ | Q Search in Menu                             | ۵                | Ô:  | Ø |
|-------------------------------------|----------------------------------------------|------------------|-----|---|
| My Preferences                      |                                              |                  |     |   |
| General Settings                    |                                              |                  | _   | _ |
|                                     |                                              | Restore Defaults | Sav | е |
| ~ General Options                   |                                              |                  | _   | _ |
|                                     | Accessibility Layout Screen reader mode on 🗸 |                  |     |   |
|                                     | Multi Language Entry No                      |                  |     |   |
|                                     | Spell Check Dictionary Use session language  |                  |     |   |
| > Regional Settings                 |                                              |                  |     |   |
| > System & Application Messages     |                                              |                  |     |   |
| > Navigation Personalizations       |                                              |                  |     |   |
| > Advanced Settings                 |                                              |                  |     |   |

## A Confirmation message pops up and you have to click Back

#### Confirmation

Screen reader mode is now enabled and remains in effect on subsequent logins. Use the Back button to return to the previous content.

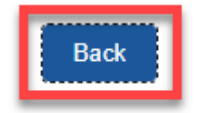

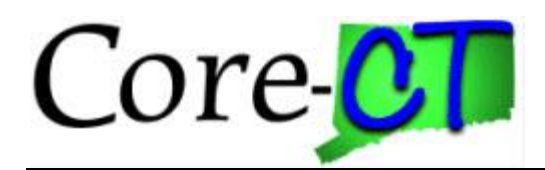

That will return you to the preferences page. From here you click the Home button and can proceed to transact.

| $\leftarrow$   $\odot$ $\heartsuit$ | Q. Search in Menu                            | <u></u>               |
|-------------------------------------|----------------------------------------------|-----------------------|
| My Preferences                      |                                              |                       |
| General Settings                    |                                              |                       |
|                                     |                                              | Restore Defaults Save |
| V General Options                   |                                              |                       |
|                                     | Accessibility Layout Screen reader mode on 🗸 |                       |
|                                     | Multi Language Entry                         |                       |
| :                                   | ipell Check Dictionary Use session language  |                       |
| > Regional Settings                 |                                              |                       |
| > System & Application Messages     |                                              |                       |
| > Navigation Personalizations       |                                              |                       |
| > Advanced Settings                 |                                              |                       |